## **Upload and Download Features**

02/15/2025 6:49 pm CST

To upload one or multiple Form 5330s, select the **Upload** link within the 5330 Box in the 5500 Module.

| 5330            |                   |             |     |
|-----------------|-------------------|-------------|-----|
| I - FAQs for 53 | 330 - E-File Stat | us - Upload | i   |
| DRAFT-EDIT      | STATUS            | FINAL       | DEL |
| +Add 5330       |                   |             |     |

In the Form 5330 Upload/Download window, users can:

- Download a sample template and schema CSV files.
- Download existing Form 5330s for one or multiple plans.
- Upload a template file to import data for one or multiple plans simultaneously

| Form 5330 Upload/Download                                                                                                    |
|----------------------------------------------------------------------------------------------------|
| <ul> <li>Before creating your file to upload, here are a few important items to keep in mind:</li> <li>1. To upload Form 5330 data, you must use one of the following Company/Plan identifiers as the first two column headers per plan before uploading: <ul> <li>CustomerID (customer-assigned value) &amp; PlanID (customer-assigned value),</li> <li>CompanyEmployerID (Employer's EIN) &amp; PlanNumber, OR</li> <li>ETWCustomerID</li> </ul></li></ul>                                                                                                    |
| <ol> <li>To upload multiple Form 5330s for one plan via the 5500 Forms Module, you must repeat the Company/Plan identifiers, described above.</li> <li>Any column which is invalid (e.g. because of a misspelling) will be silently skipped.</li> <li>The system will not perform data integrity edits on uploaded data. Be sure you run all appropriate edit checks after performing the import.</li> <li>Data not relevant to the upload must be listed above column headers.</li> <li>Data that does not meet the character limitation requirements will be silently updated (i.e. If the FilerName is greater than 100, it will be limited to 100 characters).</li> <li>Any columns that have system calculations are not on the sample file. Be sure to review the draft and run all appropriate edit checks after performing the upload.</li> <li>Section A, Schedule C, Lines 2 and 5 allow up to 100 entries. If more than 100 entries are included on the file, they will be skipped starting with the 101st entry.</li> </ol> |
| Download a sample file here: Sample Form 5330<br>Download the schema file here: Form 5330 Schema                                                                                                    |
| Note: If the spreadsheet contains data for an active Form 5330, then it will be overwritten with the new data provided in the csv.                                                                                                    |
| Upload file name: Browse No file selected.                                                                                                    |
| Number of rows to ignore before header row: 0<br>Upload                                                                                                    |
| Download 5330 - Single Plan (csv) All Plans (csv)                                                                                                    |
| Close                                                                                                    |

**NOTE:** The base form 5330 allows for 12 entries on Schedule C Page 4 (2a-2e) and 4 entries on Schedule C Page 5 (5a-5e). If additional entries are needed for the **Schedule C (P4/5)**, create a new row directly below the Form details. In this new row, only fill out the columns labeled **Supplemental Sch C** (columns IH-SH). An example of this is provided in the Sample File, specifically in Rows 19-27.

Once the template is completed return to the upload page, select the file, and specify the Number of rows before

## header row.

Using the sample file provided as an example:

- Choose the CSV file
- Enter 15 in the Number of rows to ignore, as the official headers start at row 16.

| Form 5330 Upload/Download                                                                                                    |  |  |
|----------------------------------------------------------------------------------------------------|--|--|
| <ul> <li>Before creating your file to upload, here are a few important items to keep in mind:</li> <li>1. To upload Form 5330 data, you must use one of the following Company/Plan identifiers as the first two column headers per plan before uploading: <ul> <li>CustomerID (customer-assigned value) &amp; PlanID (customer-assigned value),</li> <li>CompanyEmployerID (Employer's EIN) &amp; PlanNumber, OR</li> <li>FTWCustomerID &amp; FTWPlanID</li> </ul> </li> </ul>                                                                                                    |  |  |
| <ol> <li>2. To upload multiple Form 5330s for one plan via the 5500 Forms Module, you must repeat the Company/Plan identifiers, described above.</li> <li>3. Any column which is invalid (e.g. because of a misspelling) will be silently skipped.</li> <li>4. The system will not perform data integrity edits on uploaded data. Be sure you run all appropriate edit checks after performing the import.</li> <li>5. Data not relevant to the upload must be listed above column headers.</li> <li>6. Data that does not meet the character limitation requirements will be silently updated (i.e. If the FilerName is greater than 100, it will be limited to 100 characters).</li> <li>7. Any columns that have system calculations are not on the sample file. Be sure to review the draft and run all appropriate edit checks after performing the upload.</li> <li>8. Section A, Schedule C, Lines 2 and 5 allow up to 100 entries. If more than 100 entries are included on the file, they will be skipped starting with the 101st entry.</li> </ol> |  |  |
| Download a sample file here: Sample Form 5330<br>Download the schema file here: Form 5330 Schema                                                                                                    |  |  |
| Note: If the spreadsheet contains data for an active Form 5330, then it will be overwritten with the new data provided in the csv.                                                                                                    |  |  |
| Upload file name: Browse No file selected.<br>Number of rows to ignore before header row: 15<br>Upload                                                                                                    |  |  |
| Download 5330 - Single Plan (csv)   All Plans (csv)                                                                                                    |  |  |
| Close                                                                                                    |  |  |

**NOTE:** The **Download 5330-Single Plan or All Plans** CSV template includes both system-calculated values and system-generated fields for your records. When using it for uploading, remove all columns titled "**RowNumber\_ProhibitedTransactionGrp**". These specific fields will cause an error during import as the system generates row numbers automatically. Additionally, the **Number of rows to ignore before header row** value is "0" unless additional rows were added manually.